## Adding an Employee as a Supervisor

GT10 Job Aid

May 3, 2021

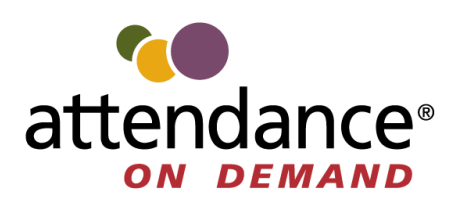

©2021 Attendance on Demand, Inc. All rights reserved. Attendance on Demand is a registered trademark of Attendance on Demand, Inc. (AOD). Nothing contained here supersedes your obligations under applicable contracts or federal, state and local laws in using AOD's services. All content is provided for illustration purposes only.

## Adding an Employee as a Supervisor

An employee can change their role to supervisor to manage other employees via the operations in the **Supervisor** menu.

| ← Employee Options - Blake, Rebecca               | Coattendance                                                                                                    |
|---------------------------------------------------|----------------------------------------------------------------------------------------------------|
| User Details<br>Keypad ID 723<br>Enrolled by Face | Punch In/Out                                                                                                    |
|                                                   | Transfer                                                                                                    |
|                                                   | $ \stackrel{\longrightarrow}{\leftarrow} \text{Transfer and} \\ \stackrel{\bigoplus}{\leftarrow} \text{Punch} $ |
| Last Clockings                                    |                                                                                                    |
| Punched Jan 7, 2021 9:08 PM                       | Self Service                                                                                                    |
| Punched Nov 30, 2020 3:41 PM                      | -                                                                                                    |
| in Nov 20, 2020 6:24 PM                           | .000                                                                                                    |
| in Nov 19, 2020 4:07 AM                           | Enroll                                                                                                    |
| in Nov 16, 2020 7:19 PM                           |                                                                                                    |
| transfer Nov 16, 2020 7:17 PM                     | Supervisor                                                                                                    |
| transferAndPunch Nov 16, 2020 7:15 PM             |                                                                                                    |

To change an employee to become a supervisor:

First, add a **Roles** field by accessing the Application Settings in the Administrator menu on the GT10 clock as follows:

1. Press and hold the upper left corner of the clock screen for more than 7 seconds. The Enter Local Supervisor PIN... screen is displayed.

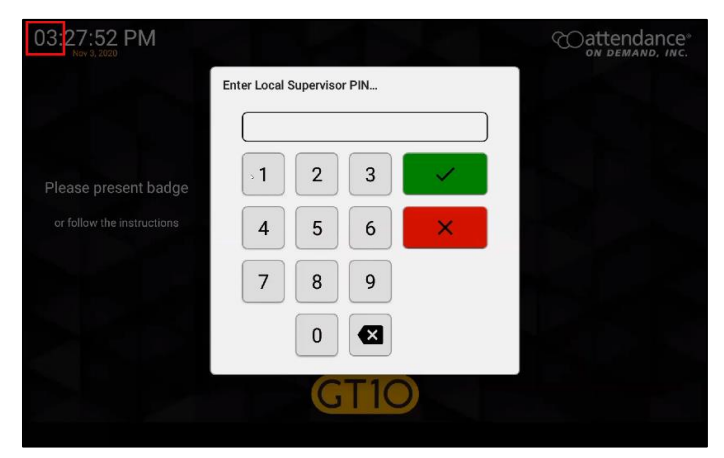

2. Enter the supervisor PIN. The default PIN is 19051905. Then tap the check mark icon (). The Select option... screen is displayed.

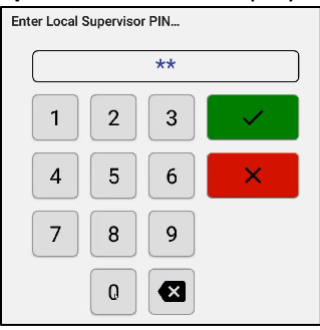

3. Tap **Exit Application** to exit the application. The launcher startup screen is displayed.

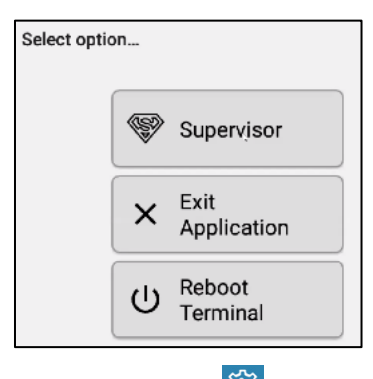

4. Tap the cog icon ()) on the top left area to access the administration settings. The **Enter PIN** dialog is displayed. **Note**: By default, you only have 3 seconds from existing application to tapping Admin before the application restarts.

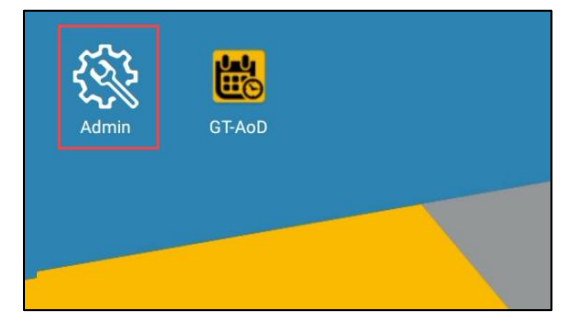

5. By default, the PIN is 1905. The **Apps** screen is displayed.

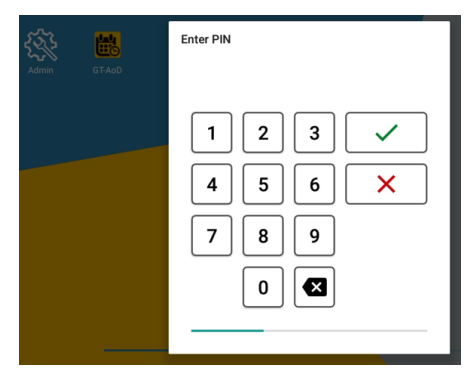

6. Tap Setup GtAoD in the Apps menu to access Android settings. The Application Setup screen is displayed.

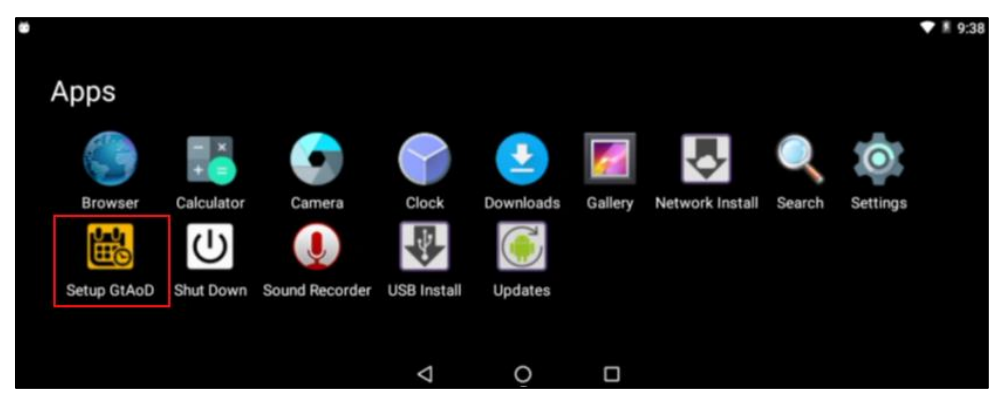

7. Tap App Settings. The Application Settings screen is displayed.

| Application Setup |                    | Coattendance     |
|-------------------|--------------------|------------------|
|                   | GT-AoD v1.0.0-rc.9 |                  |
|                   |                    | App Settings     |
|                   |                    | Android Settings |
|                   |                    | Advanced         |
|                   |                    | B Save           |
|                   |                    | 🗴 Exit           |

8. Tap **Enable profile editor options** in the **Employee** section. The **Enable profile editor** options dialog is displayed.

| ← Application Settings                                                                                 |  |
|----------------------------------------------------------------------------------------------------|--|
| Employee                                                                                               |  |
| Identification methods<br>Select Identification methods                                                |  |
| Limit employees by<br>table                                                                            |  |
| Guest identification methods<br>Select the method(s) guests who are not in the table can identified by |  |
| Enrolment methods<br>Enrolment methods the user can select                                             |  |
| Verification methods<br>face,bio,none                                                                  |  |
| Verification overrides<br>Possible override methods the user can select                                |  |
| Automatically enrol new employees<br>Automatically enrol new employees                                 |  |
| Enable profile editor options<br>Enable profile editor options                                         |  |

9. Check Roles. Then tap OK.

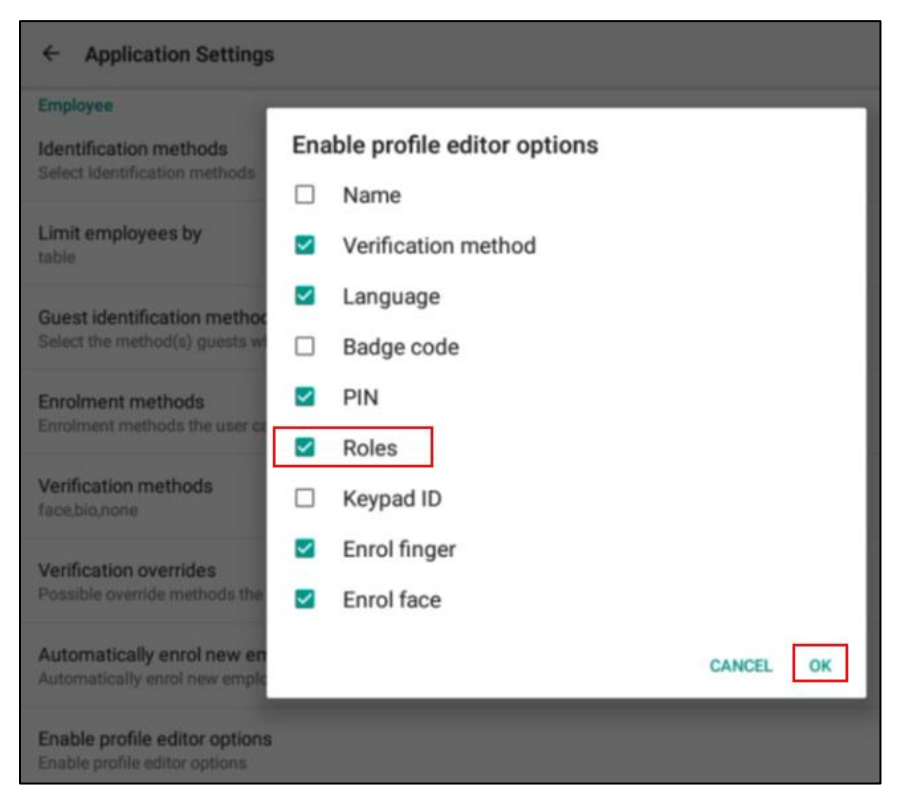

Then change the role of an employee to Supervisor via the Mange Employee Profiles in the Supervisor Menu as follows:

1. Press and hold the upper left corner of the clock screen for more than 7 seconds. The Enter Local Supervisor PIN... screen is displayed.

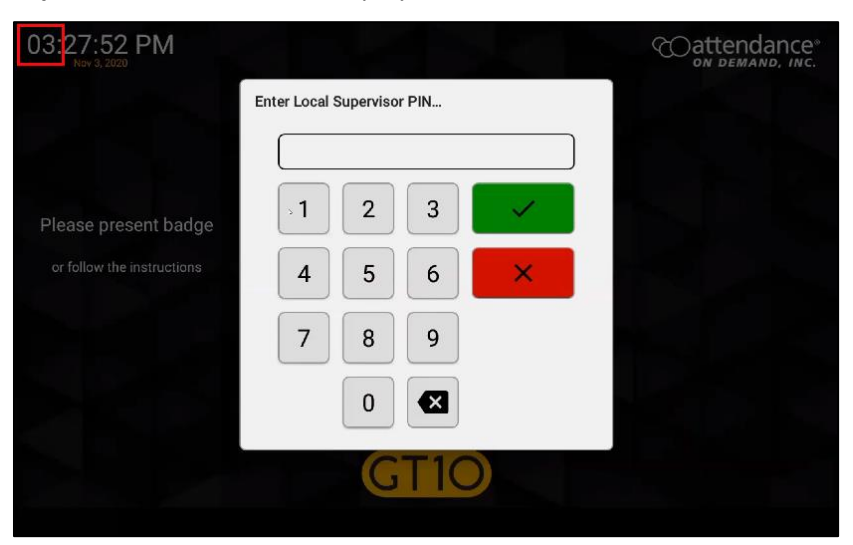

2. Enter the supervisor PIN. The default PIN is 19051905. Then tap the check mark icon (). The **Select option...** screen is displayed.

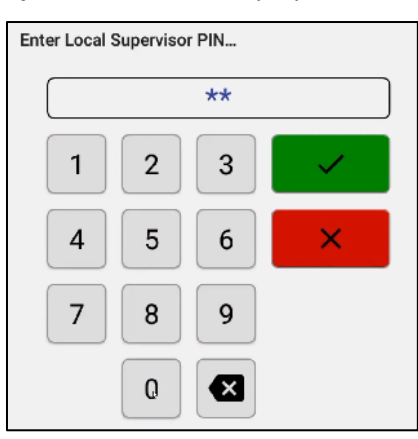

3. Click Supervisor. The Supervisor Options screen is displayed.

| Select optio | on        |                     |
|--------------|-----------|---------------------|
|              | <b>\$</b> | Supervisor          |
|              | ×         | Exit<br>Application |
|              | ሳ         | Reboot<br>Terminal  |

4. Tap Manage Employee Profiles. The Please identify... dialog is displayed.

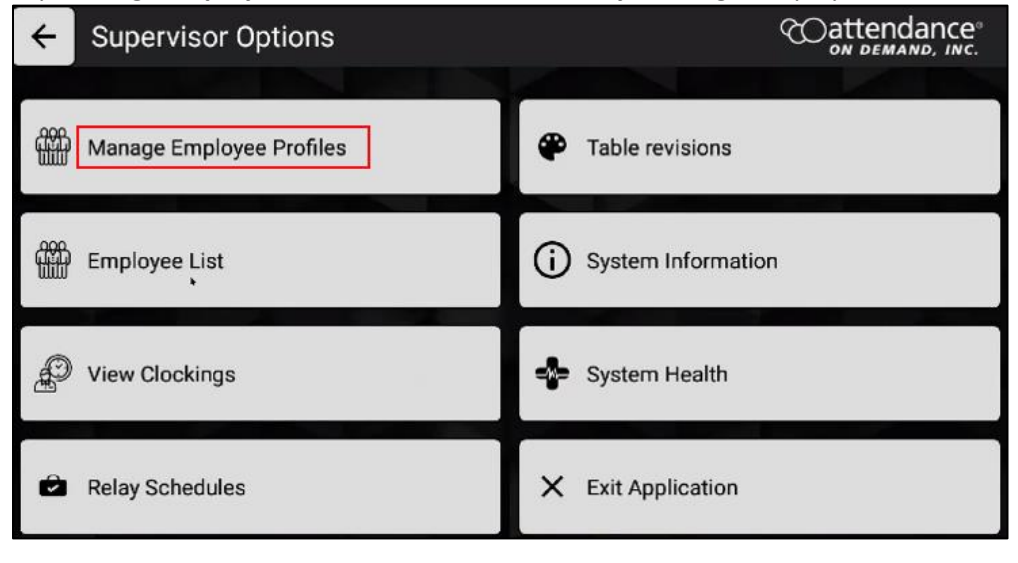

5. Enter the employee badge number. The **Edit Profile** screen for this employee is displayed.

| ← Supervisor Opt  | Please identify | Cattendance<br>on DEMAND, INC. |
|-------------------|-----------------|--------------------------------|
| Manage Employee P | <u>e_</u> »)    |                                |
| 000               |                 |                                |
| Employee List     | 1 2 3           | ition                          |
| View Clockings    | 4 5 6 ×         |                                |
|                   | 7 8 9           |                                |
| Relay Schedules   | 0               |                                |
|                   |                 |                                |

6. Click the pencil icon ( ) for the **Roles** field. The **Change employee roles** screen is displayed.

| ÷ | Edit Profile  | - Blake, Rebecca | Coattendance<br>on Demand, Inc. |
|---|---------------|------------------|---------------------------------|
|   | Name          | Blake, Rebecca   |                                 |
|   | Verify Method | face,none        |                                 |
|   | Language      | en               |                                 |
|   | Badge code    | 723              |                                 |
|   | PIN           |                  |                                 |
|   | Roles         | none,inTable     | Face enrolled                   |
|   | Keypad ID     | 723              | No fingers enrolled             |
|   |               |                  |                                 |

7. Type in supervisor in the Enter Roles field and tap OK.

| ÷   | ← Change employee roles Change employee roles |    |      |     |     |       |        | Ce°<br>wc. |             |                     |     |    |      |         |   |    |    |   |   |   |
|-----|-----------------------------------------------|----|------|-----|-----|-------|--------|------------|-------------|---------------------|-----|----|------|---------|---|----|----|---|---|---|
|     |                                               |    |      |     |     |       |        |            |             |                     |     |    |      |         |   |    |    |   |   |   |
|     |                                               | En | iter | Rol | es: |       | su     | berv       | <u>/iso</u> | <mark>r,</mark> in1 | [ab | le |      |         |   | ~[ | ОК |   |   |   |
|     |                                               |    |      |     |     | super | visors | 1          | su          | pervis              | or  | I. | supe | rvisory | / |    |    |   |   | Ŷ |
| q   | 1                                             | w  | 2    | е   | 3   | r     | 4      | t          | 5           | у                   | 6   | u  | 7    | i       | 8 | 0  | 9  | р | , |   |
|     | а                                             |    | S    |     | d   |       | f      |            | g           |                     | h   |    | j    |         | k |    | I  |   | Ø |   |
| +   |                                               | z  |      | х   |     | С     |        | V          |             | b                   |     | n  |      | m       |   | !  |    | ? |   | * |
| ?12 | 3                                             | ,  | 1    |     |     |       |        |            |             |                     |     |    |      |         |   |    |    |   |   |   |

8. The role of this employee is changed to *supervisor*. Tap **Apply Changes**.

| ← Edit Profile | e - Blake, Rebecca   | Cattendance<br>on DEMAND, INC. |
|----------------|----------------------|--------------------------------|
| Name           | Blake, Rebecca       |                                |
| Verify Method  | face,none            |                                |
| Language       | en                   |                                |
| Badge code     | 723                  |                                |
| PIN            |                      | Eace enrolled                  |
| Roles          | supervisor, in Table |                                |
| Keypad ID      | 723                  | No fingers enrolled            |
|                |                      |                                |
|                |                      | ✓ Apply Changes                |

When this employee clocks in:

1. Tap the **Options** button. The **Employee Options** screen is displayed.

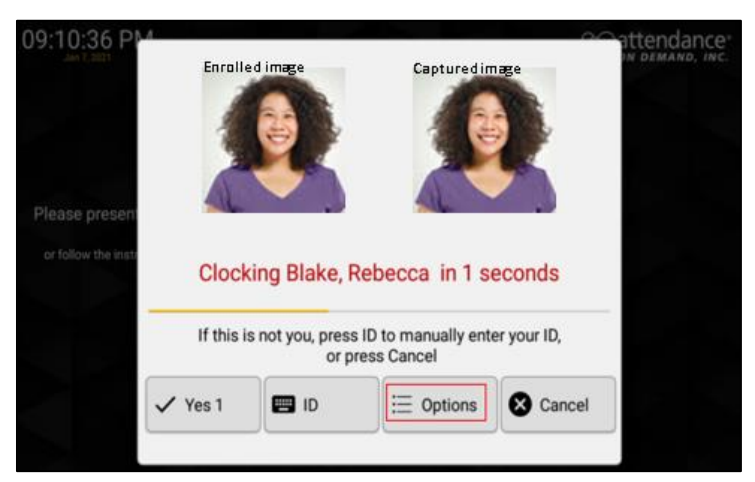

2. The Supervisor button is available. Tap Supervisor to access the supervisor operations.

| ← Employee Options - Blake, Rebecca               | Cattendance®                                                                                                    |
|---------------------------------------------------|----------------------------------------------------------------------------------------------------|
| User Details<br>Keypad ID 723<br>Enrolled by Face | Punch In/Out                                                                                                    |
|                                                   | Transfer                                                                                                    |
| Last Closkings                                    | $ \stackrel{\longrightarrow}{\leftarrow} \operatorname{Transfer and} \\ \stackrel{\bigoplus}{\leftarrow} \operatorname{Punch} $ |
| Dunched Jan 7, 2021 0:08 DM                       |                                                                                                    |
| Punched Dec 11, 2020 1:46 PM                      | Self Service                                                                                                    |
| Punched Nov 30, 2020 3:41 PM                      | -                                                                                                    |
| in Nov 20, 2020 6:24 PM                           | 898                                                                                                    |
| in Nov 19, 2020 4:07 AM                           | Enroli                                                                                                    |
| in Nov 16, 2020 7:19 PM                           |                                                                                                    |
| transfer Nov 16, 2020 7:17 PM                     | Supervisor                                                                                                    |
| transferAndPunch Nov 16, 2020 7:15 PM             |                                                                                                    |

3. Supervisor operations are available for managing employees.

| ← Supervisor Options     | Coattendance*<br>on demand, inc. |
|--------------------------|----------------------------------|
| Manage Employee Profiles | View Punches                     |
|                          | Relay Schedules                  |
| Spoofing Attempts        | Table revisions                  |
| Employee List            | (i) System Information           |
| 1.                       | /2 →                             |